## Patient Check-in to Telehealth session

1. Prior to the appointment, patients will sign-in to the Portal, click on "Test Connection" and test their microphone and video settings on their local device. Patients may check-in 20-minutes prior to their scheduled appointment time.

|                             | 4                            | My<br>ealth at (  | SIGNAT<br>HEALTH | URE<br>HCARE | Log Of   |
|-----------------------------|------------------------------|-------------------|------------------|--------------|----------|
| Messages                    | Health Record                | Rx<br>Medications | Appointments     | )<br>Billing | Profile  |
| Virtual Visi<br>You may now | t begins at 5:00<br>check in | pm EDT            | Test Co          | onnection    | Check In |

 An audio and video test will begin. Patients should see an "Acceptable Connection" notification once the test is complete. (Please note: <u>If you are prompted to allow access to your mic/camera, please</u> <u>select "yes"</u>.) After testing the connection, please click "Check in" and confirm the appointment information is accurate.

| SignatureHealthcare        | Log O      |
|----------------------------|------------|
| Akl Test's<br>Appointments |            |
| Massachusetts 🗸            |            |
| Zip code                   |            |
| 02116                      |            |
| Home Phone:                |            |
| 333-333-3333               |            |
| Cell Phone:                |            |
| 333-111-1111               |            |
| Email                      |            |
| akltest@testemail.com      |            |
| Marital Status             |            |
| Race                       |            |
| Other Race not Listed 🗸    |            |
| Religion                   |            |
| Other 🗸                    |            |
| Mother's Name              |            |
| Jennifer                   |            |
| Cancel                     | Join Visit |

3. Choose "Join Visit" at the bottom of the check-in page. The patient will be placed in a virtual waiting room. Signature Healthcare staff will be able to see that the patient has arrived.